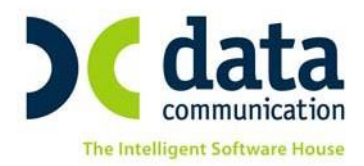

Μελίσσια, 26 Μαΐου 2016

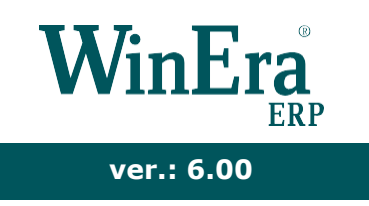

## ΟΔΗΓΙΕΣ ΓΙΑ ΤΗΝ ΑΛΛΑΓΗ ΤΩΝ ΣΥΝΤΕΛΕΣΤΩΝ Φ.Π.Α. (01/06/2016)

Η αυτόματη αλλαγή των συντελεστών του Φ.Π.Α. γίνεται από την επιλογή «Παράμετροι \ Βοηθήματα-Utilities \ Ενημερώσεις –Διαγραφές \ Αλλαγή Ποσοστών Φ.Π.Α.».

Για να κάνετε την αλλαγή θα πρέπει να είστε συνδεδεμένοι στην εφαρμογή με χρήστη «super» και κωδικό «data».

## <u>ΠΡΟΣΟΧΗ</u>

Πριν κάνετε την αλλαγή των συντελεστών του Φ.Π.Α., θα πρέπει ΟΠΩΣΔΗΠΟΤΕ να έχετε πάρει Backup (αντίγραφο ασφαλείας) όλων των βάσεων που υπάρχουν μέσα στο \DCWINERA\DATASQL.

Κατά τη διαδικασία της λήψης backup και της αλλαγής των συντελεστών Φ.Π.Α. δεν πρέπει κανένας χρήστης να είναι μέσα στην εφαρμογή και να κάνει οτιδήποτε!

Από τη στιγμή που θα κάνετε την αλλαγή των συντελεστών Φ.Π.Α. για τα είδη σας δε θα μπορείτε πλέον να τιμολογείτε με τους παλαιούς συντελεστές. <u>Για το λόγο αυτό η αλλαγή</u> <u>της Αποθήκης πρέπει να γίνει την 1<sup>η</sup> Ιουνίου 2016</u>.

Στο παράθυρο «Αλλαγή Ποσοστών Φ.Π.Α.», στο επάνω μέρος, εμφανίζονται οι εταιρίες που έχετε στην εφαρμογή και επιλέγετε αυτές για τις οποίες θέλετε να γίνουν οι εργασίες που σχετίζονται με τις αλλαγές των ποσοστών Φ.Π.Α.

THA. KENTPO: 801 1000 801 · 211 1080 000 e-mail: info@datacomm.gr http://www.datacomm.gr

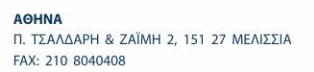

**ΘΕΣΣΑΛΟΝΙΚΗ** 17ΗΣ ΝΟΕΜΒΡΙΟΥ 85, 543 52 ΠΥΛΑΙΑ FAX: 2310 309895 ΠΑΤΡΑ ΠΛ. Β. ΓΕΩΡΓΙΟΥ Α΄ 28, 262 21 FAX: 2610 622108

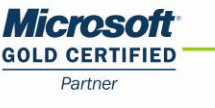

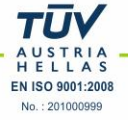

Στο υποσύστημα «**Λογιστική**» θα γίνει η δημιουργία των νέων λογαριασμών λογιστικής.

| 🔤 Αυτόματη Εισαγωγή Λογ/σμών ΦΠΑ 💽 |                   |                     |                                 |            |  |
|------------------------------------|-------------------|---------------------|---------------------------------|------------|--|
| Ενημέρωση με ποσοστά Φ.Π.Α. 2015   |                   |                     |                                 |            |  |
| Ενημέρωση με ποσοστά Φ.Π.Α. 2016   |                   |                     |                                 |            |  |
| Κωδικός                            | Κωδικός Όνομα     |                     | :ριγραφή                        | Επιλογή 🔨  |  |
| 997 AA,AA                          | مممر ممر م        | ΠΡΟΤΥΠΗ ΕΤΑΙΡΙΑ (Α4 | ΠΡΟΤΥΠΗ ΕΤΑΙΡΙΑ (ΑΑ,ΑΑ,ΑΑ,ΑΑΑΑ) |            |  |
| 998 АА-АА-АА-АААА                  |                   | ΠΡΟΤΥΠΗ ΕΤΑΙΡΙΑ (Α4 |                                 |            |  |
| 999 AA.AA.AA.AAAA                  |                   | ΠΡΟΤΥΠΗ ΕΤΑΙΡΙΑ (Α4 | а.аа.аа.аааај                   | <b>~</b> ~ |  |
| <                                  |                   |                     |                                 | >          |  |
| Λογιστική Αποθήκι                  | η                 |                     |                                 |            |  |
|                                    |                   | Παθιός Λογ/σμός     | Νέος Δον/σμός                   |            |  |
| Δοναοιασμοί Δονια                  | атикńe 6.5%       | namos no pokos      | noos no no pos                  |            |  |
|                                    | ατικός 12%        |                     |                                 |            |  |
| λογαρίασμοιλογί                    |                   | NM NNOO             |                                 |            |  |
| Λογαριασμοι Λογι                   | ιστικής 24% ΜΝΟΝΝ | INN.NINZO           | NN.NN.NN.NN24                   |            |  |
| Λογαριασμοί Λογ                    | γιστικής 5%       |                     |                                 |            |  |
| Λογαριασμοί Λογ                    | γιστικής 9%       |                     |                                 |            |  |
| Λογαριασμοί Λογι                   | ιστικής 17% ΝΝ.ΝΝ | .NN.NN16            | NN.NN.NN.NN17                   |            |  |
| Δοναοιασμοί Εντύσων 6.5%           |                   |                     |                                 |            |  |
| Δονσοισσμοί Εν                     | πύπων 13%         |                     |                                 |            |  |
| Ασταριασμοί Εν                     |                   | 4423                | 00 00 0024                      |            |  |
| Λογαριασμοι Εν                     |                   | 4423                | ARARAR24                        |            |  |
| Λογαριασμοί Ε                      | εντύπων 5%        |                     |                                 |            |  |
| Λογαριασμοί Εντύπων 9%             |                   |                     |                                 |            |  |
| Λογαριασμοί Εντύπων 17% 🗛.ΑΑ       |                   | AA16                | AA.AA.AA17                      |            |  |
| Αναλυτικές Οδηγίες                 |                   |                     | <b>Ενημέρωση Λογιστική</b> α    | ;          |  |

## <u>ΠΡΟΣΟΧΗ</u>

Πρέπει να επιλέγετε τις εταιρίες μια-μια ξεχωριστά και όχι όλες μαζί, ακόμη και αν έχουν την ίδια μάσκα λογαριασμών.

Όταν επιλέγετε μία εταιρία, η εφαρμογή διαβάζει τις μάσκες των λογαριασμών του λογιστικού σχεδίου της εταιρίας και των λογαριασμών εντύπων Φ.Π.Α. Στη στήλη «Παλιός Λογ/σμός» εμφανίζονται οι μάσκες των λογαριασμών που αντιστοιχούν στους παλιούς συντελεστές Φ.Π.Α., ενώ στη στήλη «Νέος Λογ/σμός» εμφανίζονται οι μάσκες των λογαριασμών που θα δημιουργηθούν και αντιστοιχούν στους νέους συντελεστές Φ.Π.Α.

<u>ΠΑΡΑΔΕΙΓΜΑ</u>: Το «Από»: *ΑΑ.ΑΑ.ΑΑ.ΑΑ.ΑΑ23* σε «Ἐως»: *ΑΑ.ΑΑ.ΑΑ.ΑΑ24*» σημαίνει ότι η εφαρμογή για όλους τους λογαριασμούς (Πωλήσεων, Αγορών, Υπηρεσιών, Εξόδων, κ.λπ.) που αντιστοιχούν στα παλιά ποσοστά Φ.Π.Α., θα δημιουργήσει αντίστοιχα νέους λογαριασμούς για τα νέα ποσοστά Φ.Π.Α. με την ίδια μορφή και μόνη διαφορά ότι τα δύο τελευταία ψηφία (23) θα γίνουν (24).

<u>ΠΑΡΑΤΗΡΗΣΗ</u>: Η παραπάνω διαδικασία δεν επηρεάζει σε τίποτα τους ήδη υπάρχοντες λογαριασμούς λογιστικής και εντύπων Φ.Π.Α., αλλά δημιουργεί νέους λογαριασμούς βασισμένους στη μορφή των παλιών. Για αυτό το λόγο, στην περίπτωση που η μορφή της μάσκας των λογαριασμών λογιστικής ή εντύπων Φ.Π.Α. δεν έχει τη σωστή απεικόνιση, δε θα δημιουργηθούν νέοι λογαριασμοί. **ΠΡΟΣΟΧΗ**: Στην περίπτωση που για κάποιες εταιρίες σας έχετε μεταφέρει δεδομένα από το **Meridian Γενική Λογιστική**, θα πρέπει να αλλάξετε τις μάσκες των λογαριασμών εντύπων Φ.Π.Α. σύμφωνα με τον παρακάτω πίνακα:

| Παλιός Λογαριασμός | Νἑος Λογαριασμός |
|--------------------|------------------|
| AA23               | AA24             |
| AA16               | AA17             |

Πατώντας την επιλογή «Ενημέρωση Λογιστικής» στην εταιρία θαδημιουργηθούν:

- τα Νέα Ποσοστά Φ.Π.Α.
- οι Λογαριασμοί Φ.Π.Α. για τα νέα ποσοστά Φ.Π.Α.
- οι Λογαριασμοί Εντύπων Φ.Π.Α. για τα νέα ποσοστά Φ.Π.Α.
- οι Λογαριασμοί Πωλήσεων Υπηρεσιών Αγορών Εξόδων που αντιστοιχούν στους νέους συντελεστές Φ.Π.Α. καθώς και οι συνδέσεις τους με τους Λογαριασμούς Φ.Π.Α. και τους Λογαριασμούς Εντύπων Φ.Π.Α.

Στο υποσύστημα «Αποθήκη» θα γίνει η αλλαγή των ποσοστών στη «Διαχείριση Ειδών».

| 🔤 Αυτόματη Εισαγωγή Λογ/σμών ΦΠΑ 🗾 🗠                           |                                |                                       |  |  |  |
|----------------------------------------------------------------|--------------------------------|---------------------------------------|--|--|--|
| Ενημέρωση με ποσοστά Φ.Π.Α. 2015                               |                                |                                       |  |  |  |
| Ενημέρωση με ποσοστά Φ.Π.Α. 2016                               |                                |                                       |  |  |  |
| Κωδικός                                                        | Όνομα                          | Περιγραφή Επιλογή 🔨                   |  |  |  |
| 997                                                            | AA AA AA AAAA<br>AA AA AA AAAA |                                       |  |  |  |
| 999                                                            | AAAAAAAAAA                     |                                       |  |  |  |
| <                                                              | •                              | · · · · · · · · · · · · · · · · · · · |  |  |  |
| Δουματική Δποθήκη                                              |                                |                                       |  |  |  |
| norto ttail                                                    |                                |                                       |  |  |  |
|                                                                |                                |                                       |  |  |  |
|                                                                | Παλιά Κατηγορία                | Νέα Κατηγορία                         |  |  |  |
| Κατηγορια Φ.                                                   | Π.Α. 1 Υψητο ΦΠΑ(2011)         | Υψηλο Φ.Π.Α. (2016)                   |  |  |  |
| Κατηγορία Φ.                                                   | П.А. 2                         | ¥                                     |  |  |  |
| Κατηγορία Φ.                                                   | П.А. 3                         |                                       |  |  |  |
| Κατηγορία Φ.                                                   | П.А. 4                         |                                       |  |  |  |
| Κατηγορία Φ.                                                   | П.А. 5                         |                                       |  |  |  |
| Κατηγορία Φ                                                    | ΠΑ.6                           |                                       |  |  |  |
|                                                                |                                |                                       |  |  |  |
| "Ποραοχό! αυτόν το διαδικασία θα τον κάνετε τον 01/06/2016 και |                                |                                       |  |  |  |
| εφόσον ολοκληρωθεί θα μπορείτε να καταχωρείτε παραστατικά      |                                |                                       |  |  |  |
| μόνο με τους νέους συντελεστες Φ.Π.Α. !!"                      |                                |                                       |  |  |  |
|                                                                |                                |                                       |  |  |  |
|                                                                |                                |                                       |  |  |  |
|                                                                |                                |                                       |  |  |  |
| <u>Ενημέρωση Αποθήκης</u>                                      |                                |                                       |  |  |  |
|                                                                |                                |                                       |  |  |  |

Στη στήλη «Παλιά Κατηγορία» επιλέγετε τα παλαιά ποσοστά Φ.Π.Α. και στη στήλη «Νέα Κατηγορία» τα νέα ποσοστά.

Η αλλαγή που πρέπει να γίνει αφορά στην υψηλή κατηγορία Φ.Π.Α. (από το 23% στο 24% και από το 16% στο 17%).

Όταν ολοκληρωθεί η διαδικασία τα είδη σας στην επιλογή «Διαχείριση Ειδών» θα έχουν ενημερωθεί με τους νέους συντελεστές Φ.Π.Α.

## <u>ΠΡΟΣΟΧΗ !!!</u>

Εφόσον έχετε τρέξει τη συγκεκριμένη επιλογή και έχετε συνδέσει αυτόματα τους ΝΕΟΥΣ Φ.Π.Α. με τα είδη σας και τους νέους λογαριασμούς Φ.Π.Α., <u>ΔΕΝ ΠΡΕΠΕΙ να κάνετε «Επανενημέρωση</u> <u>Κινήσεων»</u> στην Τιμολόγηση (με τη χρήση του συνδυασμού πλήκτρων Ctrl+Alt+I) για το χρονικό διάστημα <u>πριν από την 01/06/2016</u>. Εάν κάνετε αυτή την ενέργεια, οι κινήσεις θα ενημερωθούν με τους νέους συντελεστές Φ.Π.Α. των ειδών.

Σε περίπτωση που δεν έχετε κάνει την αλλαγή των συντελεστών που ισχύει από τις 20/07/2015, θα πρέπει από την οθόνη «**Αλλαγή Ποσοστών Φ.Π.Α.**» να επιλέξετε «**Ενημέρωση με ποσοστά Φ.Π.Α. 2015**» και αφού ολοκληρώσετε την αλλαγή, να κάνετε την αλλαγή των ποσοστών που ισχύουν από 01/06/2016.